## Canon 🥪 imageFORMULA DR-3010C 簡単スタートガイド 最初にお読みください

このたびは、キヤノン imageFORMULA DR-3010Cをお買い求めいただき、ありがとうござ います。

本機のマニュアルは、製品に付属している「簡単スタートガイド(本書)」と「ユーザーマニュアル 基本操作編」、セットアップディスクに収納されている「ユーザーマニュアル機能詳細編」、 「CapturePerfect3.0操作ガイド」の電子マニュアルで構成されています。本機をお使いにな る前にそれぞれのマニュアルをよくお読みになり、本機の機能をよく理解してからお使いください。

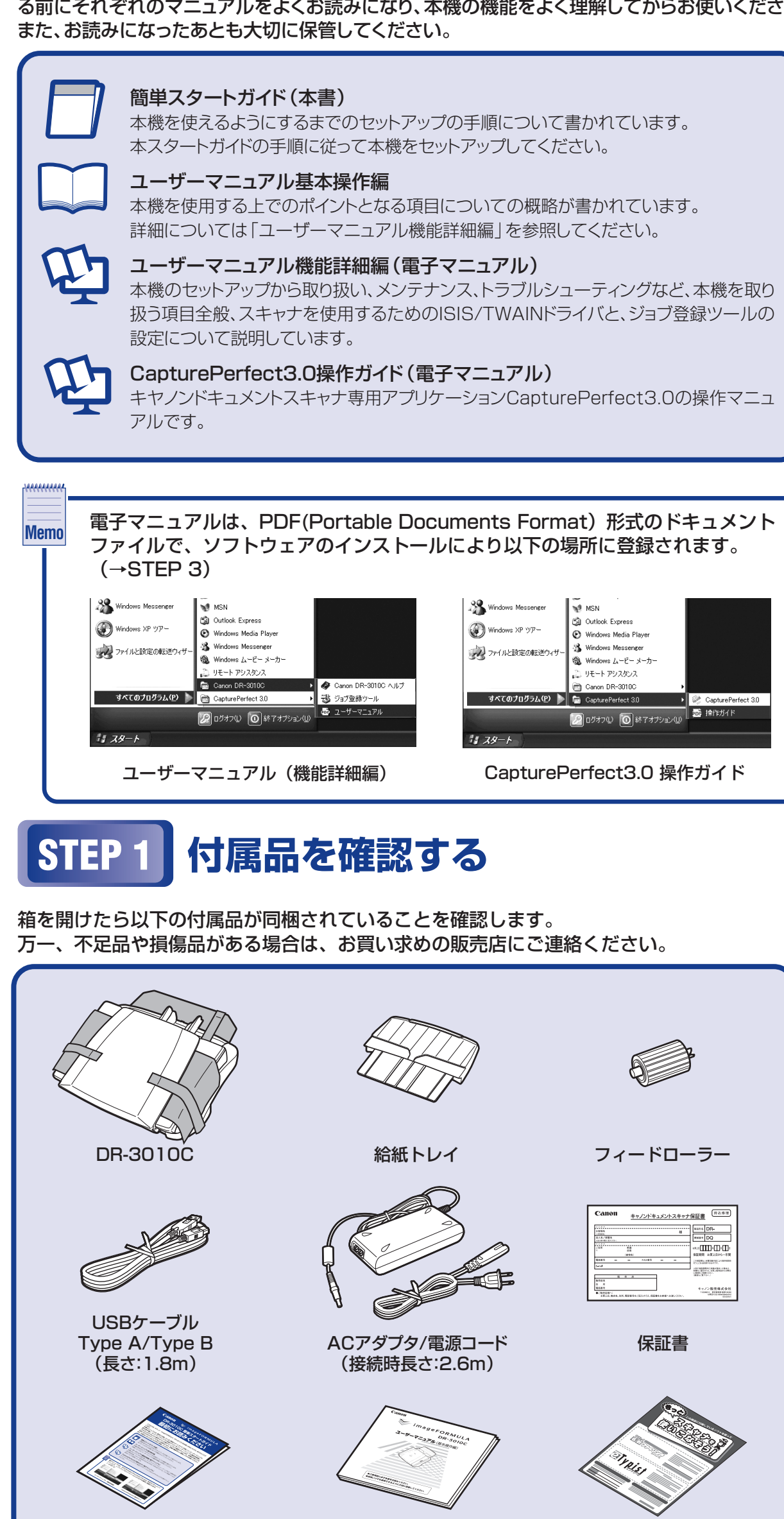

簡単スタートガイド (本書)

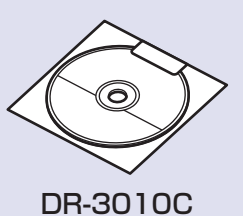

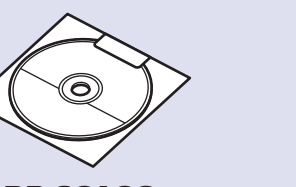

Adobe Acrobat セットアップディスク セットアップディスク

ユーザーマニュアル

基本操作編

e.Typistエントリー2

やさしく名刺ファイリング

エントリー2

アップグレード案内

0

アプリケーション

ソフトウェアディスク

● フィードローラー、給紙トレイは、DR-3010C本体に取り付けて使用します。 (ISTEP2)

- 付属品は予告なく変更されることがあります。
- 梱包箱および梱包材は本機の保管や輸送の際に必要ですので、捨てないで保管 してください。
- ■商標および登録商標について

Canon、Canonロゴは、キヤノン株式会社の商標です。

・Microsoft Windows®は、米国マイクロソフト社の米国および他の国における登録商標です。 ・その他、本書中の社名や商品名は、各社の登録商標または商標です。

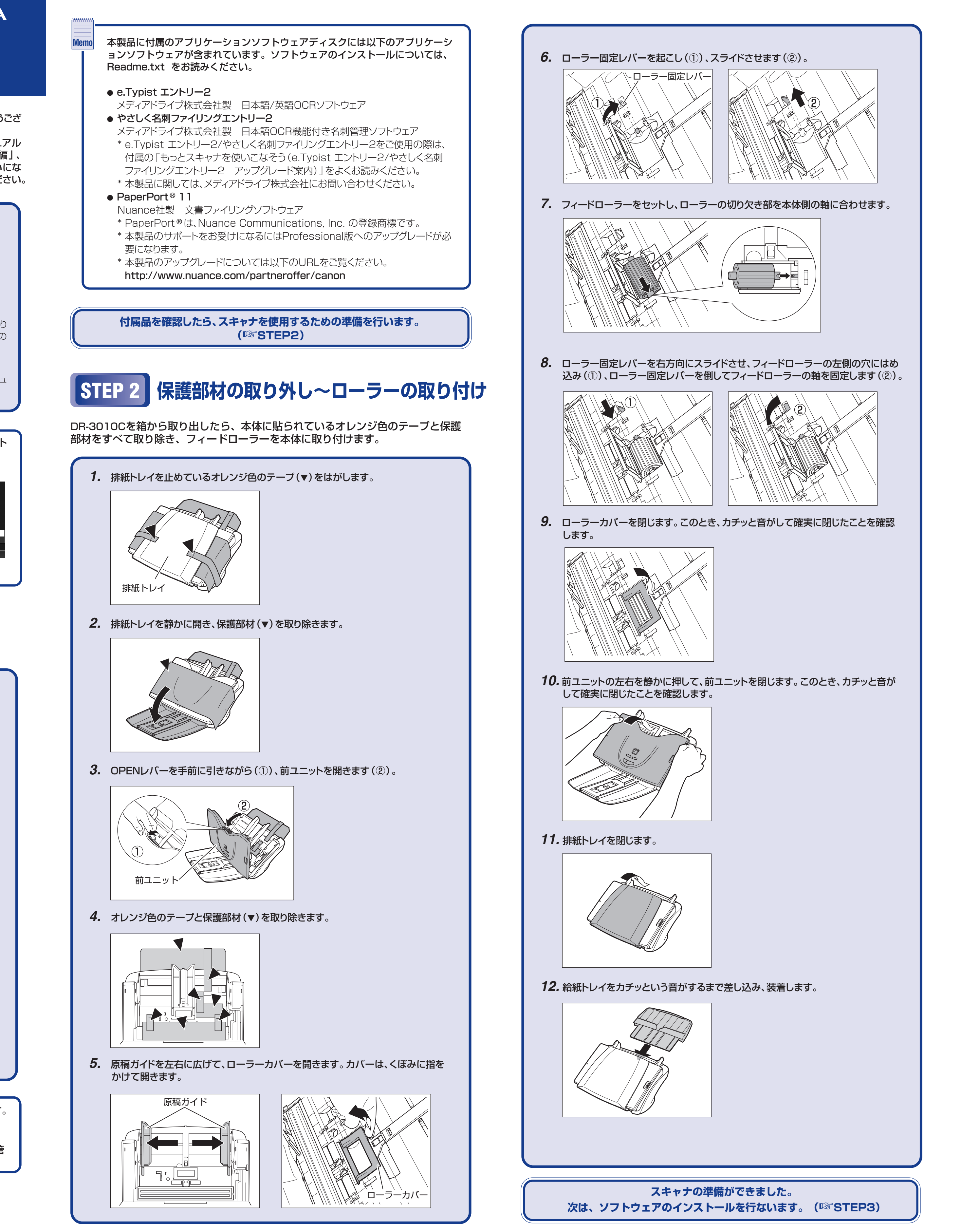

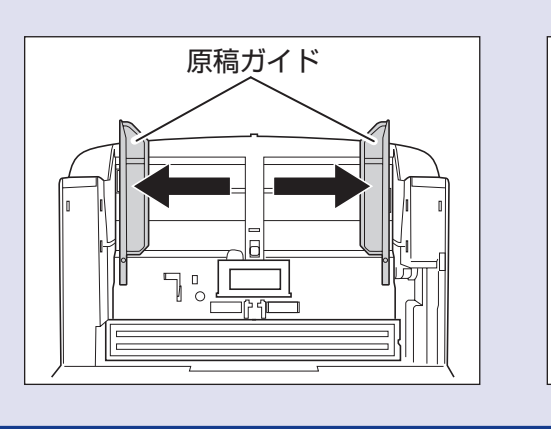

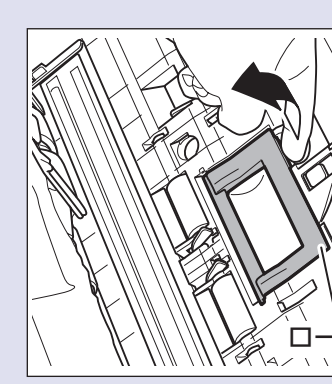

| <ul> <li>Y7P-Þjr.PæfyJAhuðaðin:<br/>TERIEiðirfu Utula 22 &amp; æærsu Ut<br/>ETERIEiðirfu Utula 22 &amp; æærsu Utula<br/>Windows XP Home Edition SP3UJU<br/>Windows XP Professional SP4U<br/>Windows XP Professional SP3UJU<br/>Windows Vista Home Premium (32<br/>Windows Vista Home Premium (32<br/>Windows Vista Home Premium (32<br/>Windows Vista Home Premium (32<br/>Windows Vista Home Premium (32<br/>Windows Vista Home Premium (32<br/>Windows Vista Utimate (32 &amp; y h<br/>Windows Vista Utimate (32 &amp; y h<br/>Windows Vista Enterprise (32 &amp; y<br/>Windows Vista Enterprise (32 &amp; y)<br/>Windows Vista Enterprise (32 &amp; y)<br/>Windows Vista Enterprise (32 &amp; y)<br/>Windows Vista Enterprise (3</li></ul> | 'フトウ<br>▲ | ェアのインストールは、スキャナをコ                                                                                                    |   |
|----------------------------------------------------------------------------------------------------|-----------|----------------------------------------------------------------------------------------------------|---|
| <complex-block></complex-block>                                                                                                    |           | ソフトウェアをインストールする前に<br>で正常に動作していることを確認して<br>詳細については「ユーザーマニュアル<br>・Windows 2000 Professional SP4J<br>・Windows XP Home Edition SP3以上<br>・Windows XP Professional SP3以上<br>・Windows XP Professional SP3以上<br>・Windows Vista Home Basic(32ビ<br>・Windows Vista Home Premium(3<br>・Windows Vista Home Premium(3<br>・Windows Vista Business(32ビッ<br>・Windows Vista Business(32ビッ<br>・Windows Vista Enterprise(32ビッ<br>・Windows Vista Enterprise(32ビッ<br>・Windows Vista Enterprise(32ビッ<br>・Windows Vista Enterprise(32ビッ<br>・Windows Vista Enterprise(32ビッ<br>とびつトウェアをインストールする前に<br>ください。ソフトウェアをインストー                                                                                                    |   |
|                                                                                                    |           | Windows XPの場合)<br>メート・レーン・レーン・レーン・レーン・レーン・レーン・レーン・レーン・レーン・レーン                                                                                                    |   |
| <ol> <li>WindowsiCAdministrator権限のア</li> <li>DR-3010CセットアップディスクをCD<br/>Jicセットします。</li> <li>CD-ROMをセットすると自動的にセット<br/>メニューが起動します。</li> <li>セットアップメニューが起動しないときば、<br/>ROM内のsetup.exeを実行してください</li> <li>Windows Vista をお使いの場合、「キ<br/>ーアカウント制御」画面が表示される<br/>あります。この場合、Administrator<br/>ログインしているユーザーのパスワーム<br/>カして「OK」をクリックしてください</li> <li>DR-3010Cセットアップメニューは、U</li> <li>F2-Dema</li> <li>「ビノロレントアップメニューは、U</li> <li>F2-Dema</li> <li>「ビノロレント」</li> <li>「ビノロレント」</li> <li>「ビーロレント」</li> <li>「ビーロレント」</li></ol>                                                                                                    |           |                                                                                                    |   |
| 2. DR-3010CセットアップディスクをCD<br>Jにセットします。<br>CD-ROMをセットすると自動的にセット<br>メニューが起動します。<br>セットアップメニューが起動しないときば<br>ROM内のsetup.exeを実行してくださ<br>Windows Vistaをお使いの場合、「<br>ーアカウント制御」画面が表示される<br>あります。この場合、Administrator<br>ログインしているユーザーのパスワー<br>カして [OK] をクリックしてください DR-3010Cセットアップメニューは.uk Kurter Company Company                                                                                                    | 1.        | WindowsにAdministrator権限のア                                                                                                    |   |
| DR-301 OC DV PV V Z A A A A A A A A A A A A A A A A A                                                                                                    | Ζ.        | DR-3010CセットアッフティスクをCL<br>ブにセットします。<br>CD-ROMをセットすると自動的にセット<br>メニューが起動します。<br>セットアップメニューが起動しないとき<br>ROM内のsetup.exeを実行してくださ<br>Windows Vistaをお使いの場合、「.<br>ーアカウント制御」画面が表示される<br>あります。この場合、Administrator<br>ログインしているユーザーのパスワー<br>力して[OK]をクリックしてください                                                                                                    |   |
|                                                                                                    |           | DR-3010Cセットアップメニューは、以                                                                                                    | ζ |
| Pre-3010C   HT/JFH2KJKAFJ E0F2F     Babret/JZH-JL     Babret/JZH-JL                                                                                                    |           | メニュー画面<br>Cailon SpimageFORMULA                                                                                                    |   |
| But of the windown     But of the windown                                                                                                    |           | DR-3010C<br>++7/X+1x2/X+x++7 ±9/F97<br>http://tube/files/files/fil |   |
| калина         калина         калин                                                                                                    |           | 運んでインストール                                                                                                    |   |
| Cartar Drukを読む<br>マニュアルを読む<br>マニュアルを読む<br>マニュアルを読む<br>ローサーマニュアル (本能町部)<br>ローサーマニュアル (体能町部)<br>ローサーマニュアル (体能町)<br>ローサーマニュアル (体能)<br>ローサーマニュアル (体能)<br>ローサーマニュアル (体能)<br>ローサーマニュアル (体能)<br>ローサーマニュアル (地)<br>ローサーマニュアル (体能)<br>ローサーマニュアル (地)<br>ローサーマニュアル (地)<br>ローサーマニュアル (地)<br>ローサーマニュアル (地)<br>ローサーマニュアル (地)<br>ローサーマニュアル (地)<br>ローサーマニュアル (地)<br>ローサーマニュアル (地)<br>ローサーマニュアル (地)<br>ローサーマニュアル (地)<br>ローサーマニュアル (地)<br>ローサーマニュアル (地)<br>ローサーマニュアル (地)<br>ローサーマニュアル (地)<br>ローサーマニュアル (地)<br>ローサーマー<br>ローサーマー<br>ローサー<br>ローサー<br>ロ                                                                   |           | マニュアルを赤む                                                                                                    |   |
|                                                                                                    |           | マニュアルを読む<br>マニュアルを読む<br>マニュアルを読む<br>ビニアル表示 (注)<br>(回 ローザーマニュアル(株計料論) (注)<br>(DiptureParties 10 指計ガイド) (注)<br>(CaspungParties 10 指計ガイド) (注)                                                                                                    |   |

**3.** 「おまかせインストール」をクリックします。 「おまかせインストール」では、ソフトウェア (DR-3010Cドライバ、CapturePerfect3.0) とユーザーマニュアル機能詳細編のインストー ルを実行します。 CapturePerfect操作ガイドは CapturePerfectのインストールによりコン ピュータにインストールされます。

## STEP 3 ソフトウェアのインストール

シピュータに接続する前に行ないます。

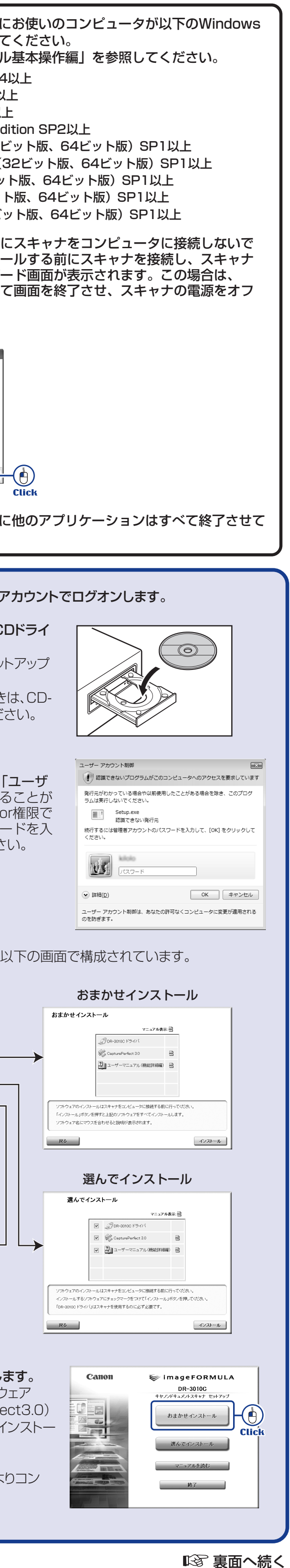

## № 表面から続く

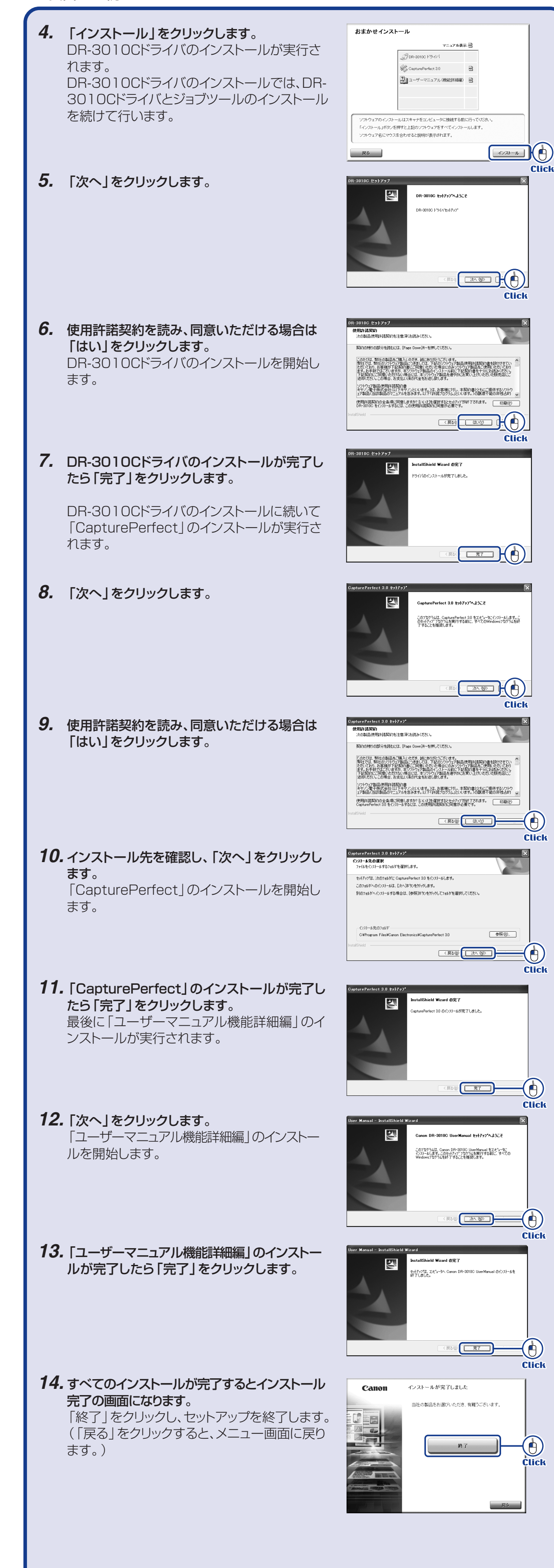

| ソフトウェアのインストールが完了しました。<br>次は、スキャナをコンピュータに接続します。(I©『STE                                                                                                    |
|----------------------------------------------------------------------------------------------------|
|                                                                                                    |
| STEP 4 コンピュータとの接続                                                                                                    |
| スキャナを付属のUSBケーブルでコンピュータと接続します。                                                                                                    |
| ▲<br>注意 □ 電源コードとACアダプタは必ず付属品をお使いください。                                                                                                    |
| □ コンピュータとの接続はスキャナの電源がオフの状態で行ってく                                                                                                    |
| <ol> <li>本機の電源スイッチが "○"(OFF)になっていることを確認します(○<br/>電源スイッチが "I"(ON)または "AUTO"になっているときは、電源ス<br/>(OFF)にしてください。</li> </ol>                                                                                                    |
| 2. 電源コードをACアダプタに接続します(②)。                                                                                                    |
| 3. ACアダプタのプラグを本体背面のコネクタに差し込みます(③)。                                                                                                    |
| 4. 電源プラグをコンセントに差し込みます(④)。                                                                                                    |
| コネクタ<br>電源スイッチ<br>のFF<br>り AUTO<br>し<br>の<br>で<br>で<br>で<br>で<br>で<br>の<br>で<br>で<br>で<br>の<br>で<br>で<br>で<br>の<br>で<br>で<br>で<br>の<br>で<br>で<br>の<br>で<br>で<br>の<br>で<br>の<br>で<br>の<br>で<br>の<br>で<br>の<br>で<br>の<br>で<br>の<br>で<br>の<br>で<br>の<br>で<br>の<br>の<br>の<br>の<br>の<br>の<br>の<br>の<br>の<br>の<br>の<br>の<br>の |
|                                                                                                    |
| 5. 付属のUSBケーブルでスキャナとコンピュータを接続します。                                                                                                    |
|                                                                                                    |
|                                                                                                    |
| スキャナとコンピュータの接続が終了しました。<br>次は、スキャナの電源をオンにしてWindowsにスキャナを認識<br>( <sup>ISS®</sup> STEP5)                                                                                                    |
| STEP 5 電源のオン(スキャナの認調<br>コンピュータに接続して本機の電源をオンにすると、プラグアンドプ                                                                                                    |
| Windowsが本機を認識し、デバイスドライバのインストールを自動で ▲                                                                                                    |
| 注意 □ Windowsにログオンするときは、Administrator権限のアカウン<br>オンしてください。                                                                                                    |
|                                                                                                    |
|                                                                                                    |

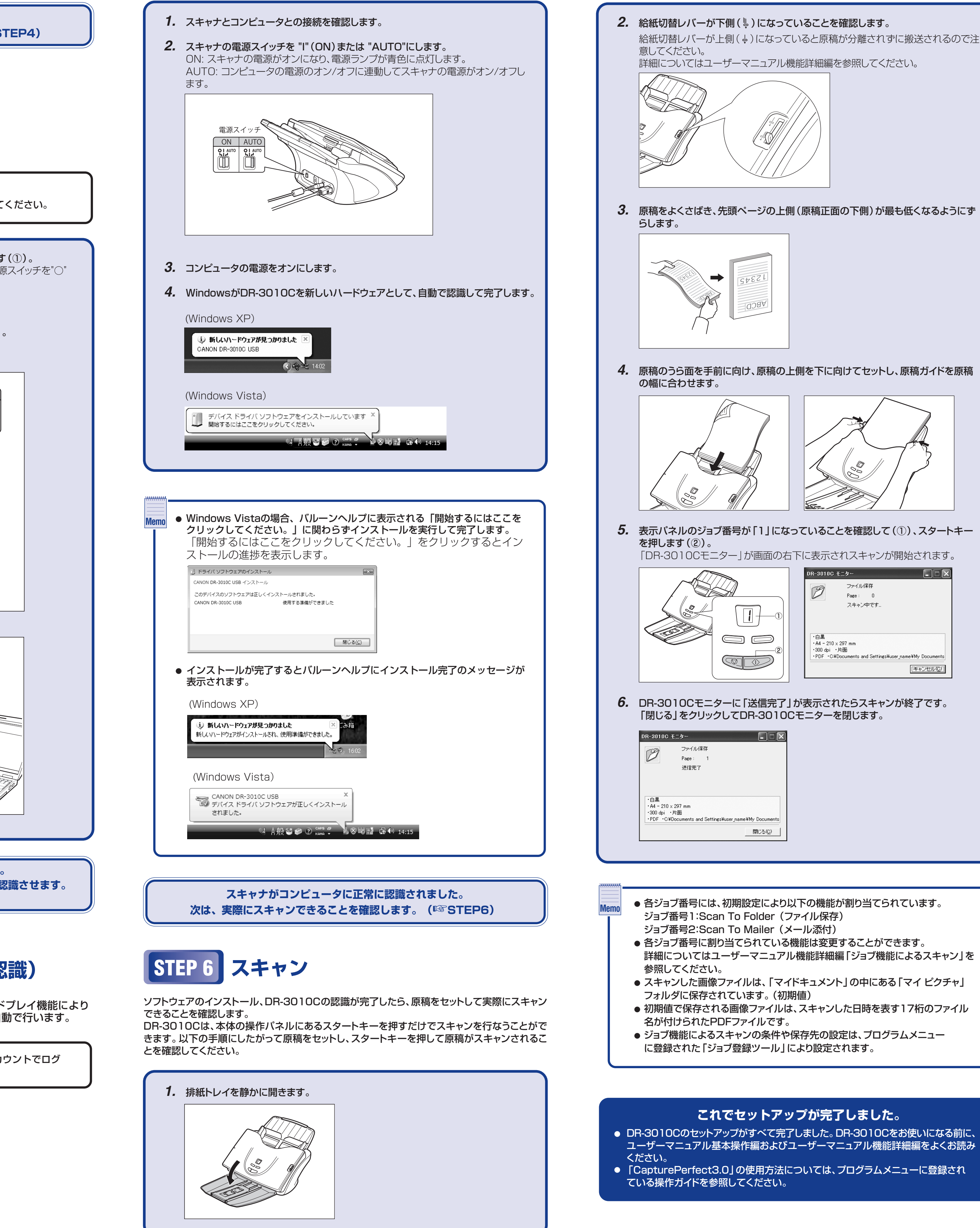

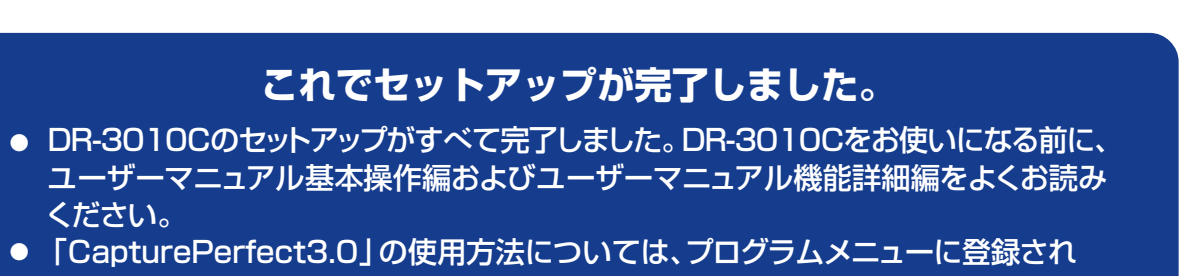

● スキャンした画像ファイルは、「マイドキュメント」の中にある「マイ ピクチャ」 ● 初期値で保存される画像ファイルは、スキャンした日時を表す17桁のファイル

詳細についてはユーザーマニュアル機能詳細編「ジョブ機能によるスキャン」を

● 各ジョブ番号には、初期設定により以下の機能が割り当てられています。

・白黒 • A4 - 210 × 297 mm ・300 dpi ・片面 ・PDF ・C¥Documents and Settings¥user\_name¥My Documents (キャンセルで)

「DR-3010Cモニター」が画面の右下に表示されスキャンが開始されます。

DR-3010C モニター

D

ファイル保存

Page: O

スキャン中です。

4. 原稿のうら面を手前に向け、原稿の上側を下に向けてセットし、原稿ガイドを原稿